# Arduino Workshop

AAPT, 10/21/17 Mark Edelen, Associate Professor of Engineering Alex Barr, Associate Professor of Physics

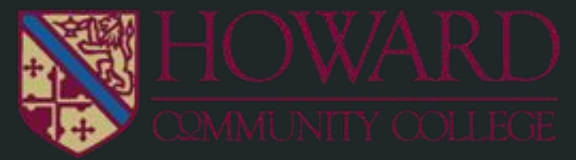

### Agenda

- Introduction to Arduino (15 mins)
  - Board Types
  - Board Geography
  - Writing Code
  - Uses for Educators
- Activity 1 "Hello World" LED Blink (10-15 mins)
- Activity 2 (45 mins)
  - 2A: Voltage Divider
  - 2B: Input/Output Motor Control
- Wrap-up and Q&A (5 mins)

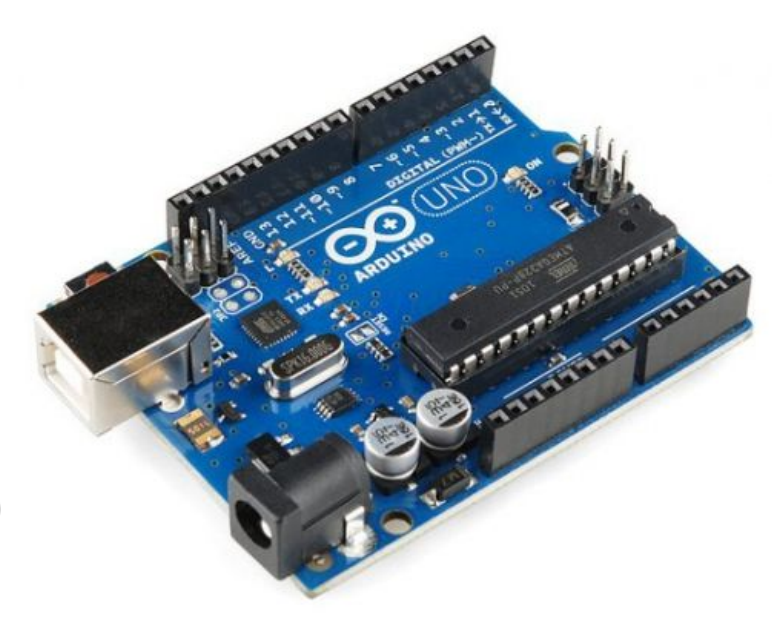

### Introduction to Arduino

- What is it?
  - a company
  - a product category
  - o a movement
- Why do I keep hearing about it?
  - Low cost (\$20-40 boards, \$50-75 kits)
  - Open source
  - Makes DIY electronics accessible to laymen
  - Has a large, strong community
  - Is perfect for students

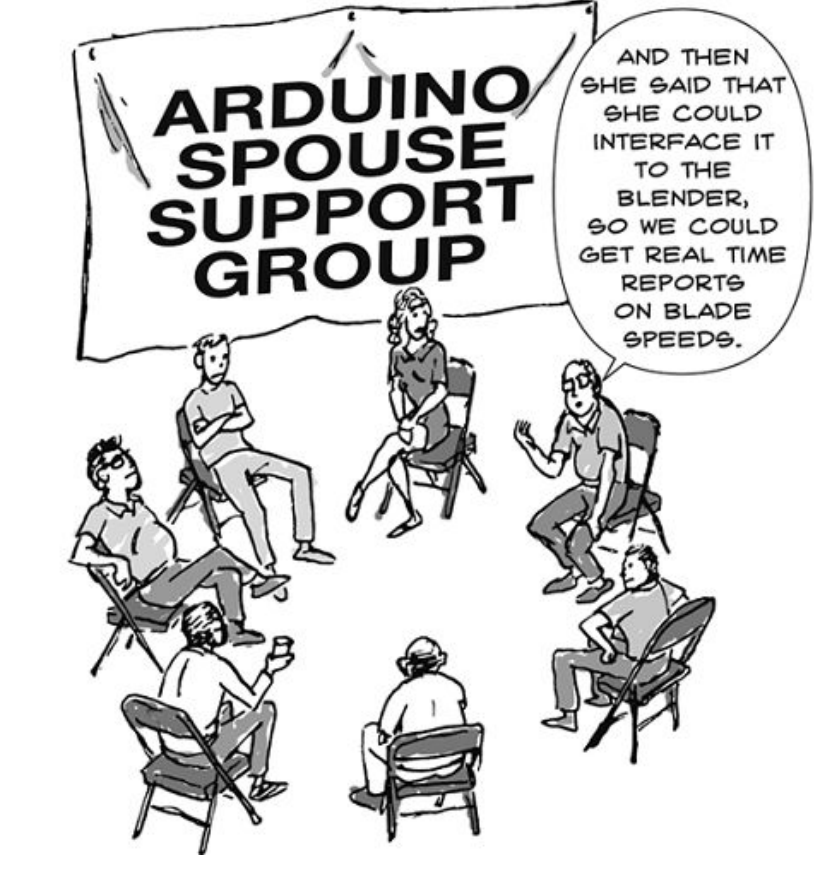

# Pick a Board, Any Board

### • Boards

- Single-board computers (Raspberry Pi)
- Microcontrollers for DIY electronics projects
  - Arduino
  - BeagleBone
  - Intel
  - many more
- Shields
  - Motor control
  - Datalogging
  - o Wifi
  - Bluetooth
  - Prototyping (breadboard)

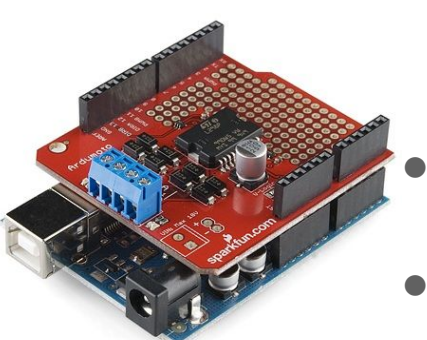

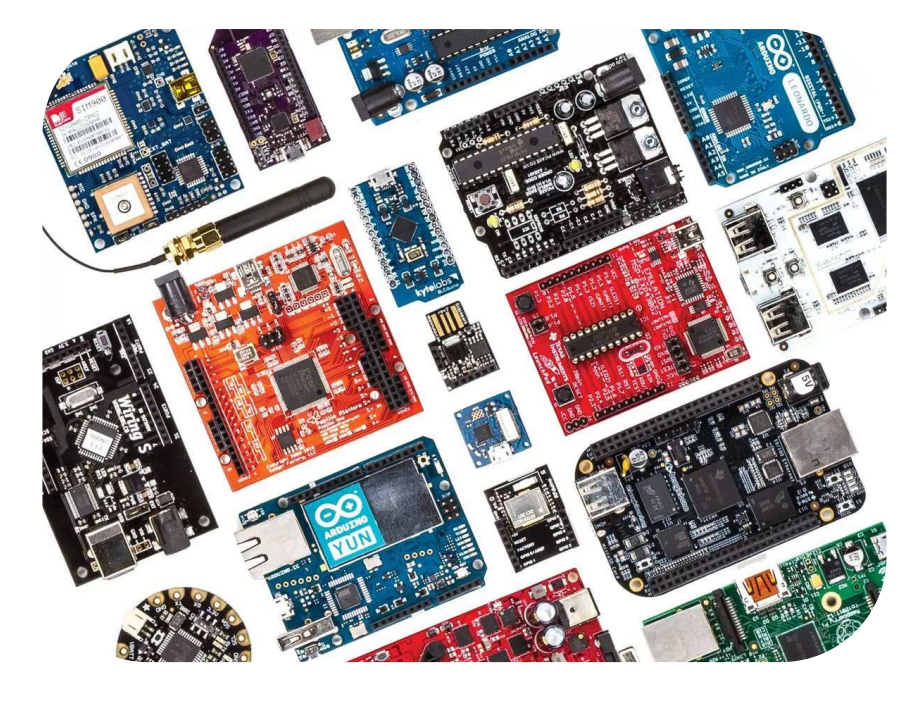

### Vendors:

Sparkfun, RobotShop, Adafruit, Amazon, Makershed

• Resource for board selection: https://makezine.com/comparison/boards/

### The Lay of the Land

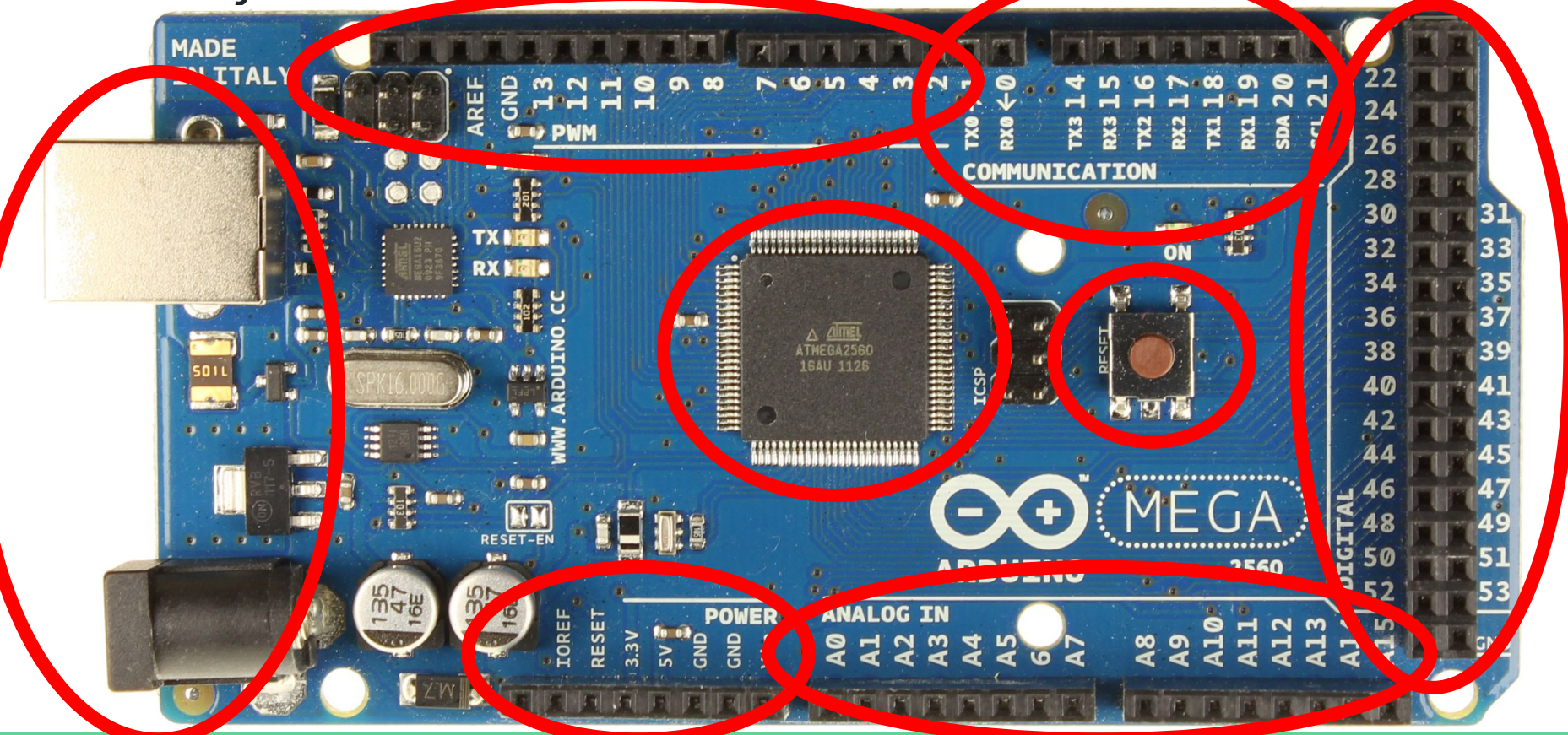

#### 🗿 Arduino - 0009 Alpha

File Edit Sketch Tools Help

### DDDDD

#### Blink \* Blink \* The basic Arduino example. Turns on an LED on for one second, \* then off for one second, and so on... We use pin 13 because, \* depending on your Arduino board, it has either a built-in LED \* or a built-in resistor so that you need only an LED. \* http://www.arduino.cc/en/Tutorial/Blink t area #1 int ledPin = 13; // LED connected to digital pin 13 void setup() // run once, when the sketch starts pinMode(ledPin, OUTPUT); // sets the digital pin as output // run over and over again void loop() digitalWrite(ledPin, HIGH); // sets the LED on delay(1000); // waits for a second digitalWrite(ledPin, LOW); // sets the LED off delay(1000); // waits for a second Done compiling. Program Notification area

€

# Writing Arduino Code

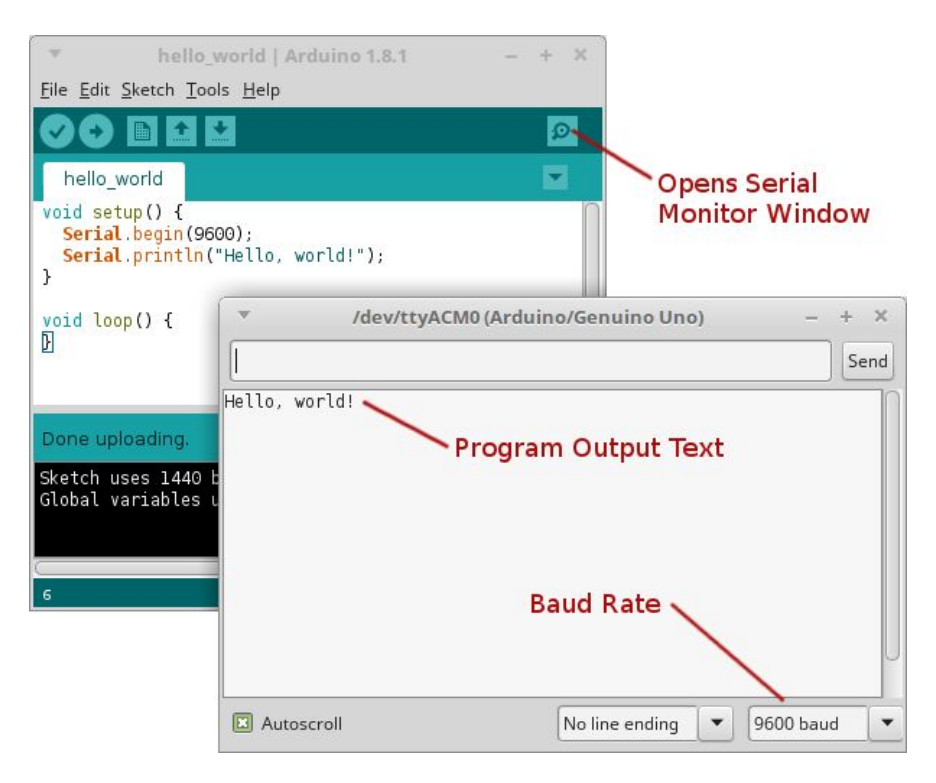

Binary sketch size: 1108 bytes (of a 14336 byte maximum)

### Why are low-cost microcontrollers relevant to me?

- Designing lab experiments or lecture demos (instructor use)
- Undergraduate research (instructor and student use)
- Learning physics in context: (student use)
  - DC circuits
  - Electronics (transistors, ICs, etc)
  - Light (e.g. Carvalho & Hahn. A Simple Experimental Setup for Teaching Additive Colors with Arduino. The Physics Teacher 54, 244 (2016).)
  - Kinematics (e.g. Galeriu et al. An Arduino Investigation of Simple Harmonic Motion. The Physics Teacher 52, 157 (2014).)
  - Motors
- Resources:
  - <u>Arduino's Main Education Site, including instructor resources</u>
  - Blogger using Arduino in AP Physics, Five Examples of Arduino-Based Physics Experiments
  - Bouquet et al. (2016). Project-based physics labs using low-cost open-source h Journal of Physics. 85. . 10.1119/1.4972043.
  - Galeriu, C. An Arduino-Controlled Photogate. The Physics Teacher 51, 156 (2013).

### Activity 1 - "Hello World" LED Blink

**Objective: Get everything connected and run a very simple sketch.** 

- 1. Open kit. Get out Arduino Mega and blue USB cord.
- 2. Turn on computer and open Arduino IDE software.
- 3. Plug USB cord into Arduino and computer.
- 4. Click "Tools" and set Board (Arduino MEGA 2560) and COM port.
- 5. Open "Blink" example sketch.
- 6. Click "Upload" icon and observe blinking LED.
- 7. Change something to modify blink timing.
- 8. If time permits, insert LED (from kit) from pin 12 to GND and modify code.

### Activity 2

Using the provided hard copies, complete one or both activities, in pairs.

- Activity 2A Reading a resistive sensor using a voltage divider circuit.
- Activity 2B Using an input (microphone) to control an output (servo motor).
- Notes:
  - Both activities use the prototype shield found in your kit.
  - Activity 2A is easier; start here if you are new to Arduino.

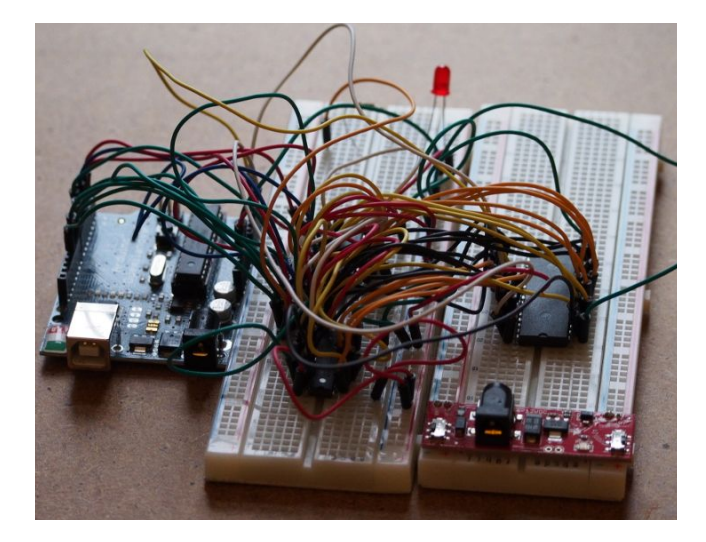

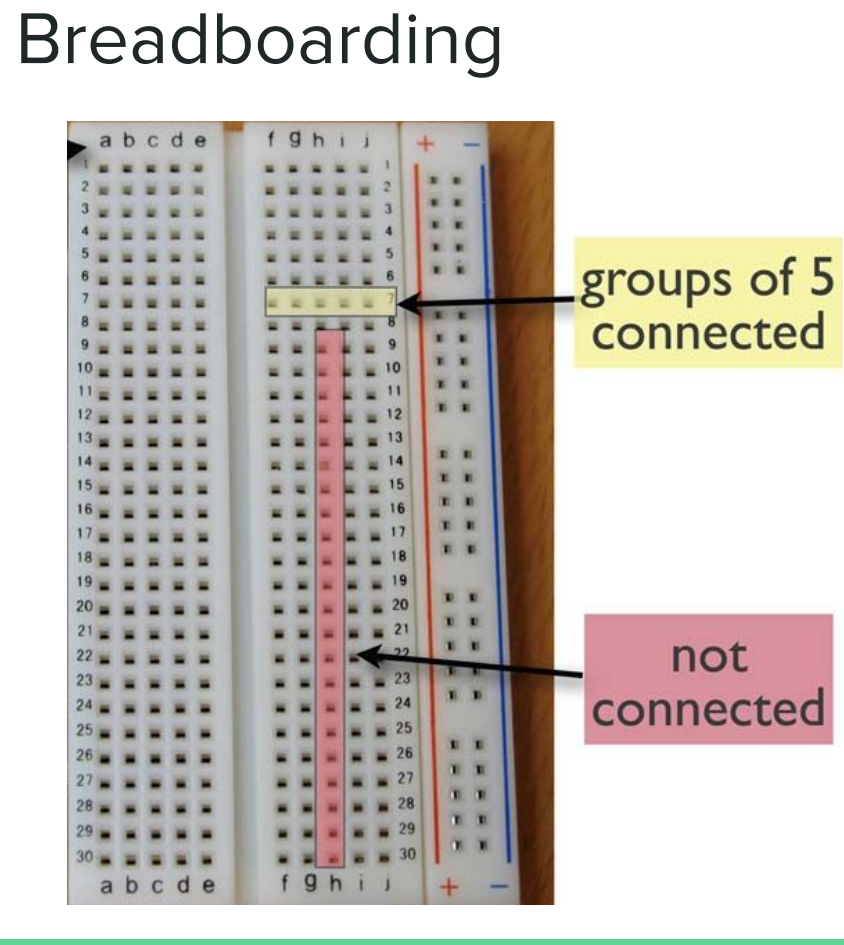

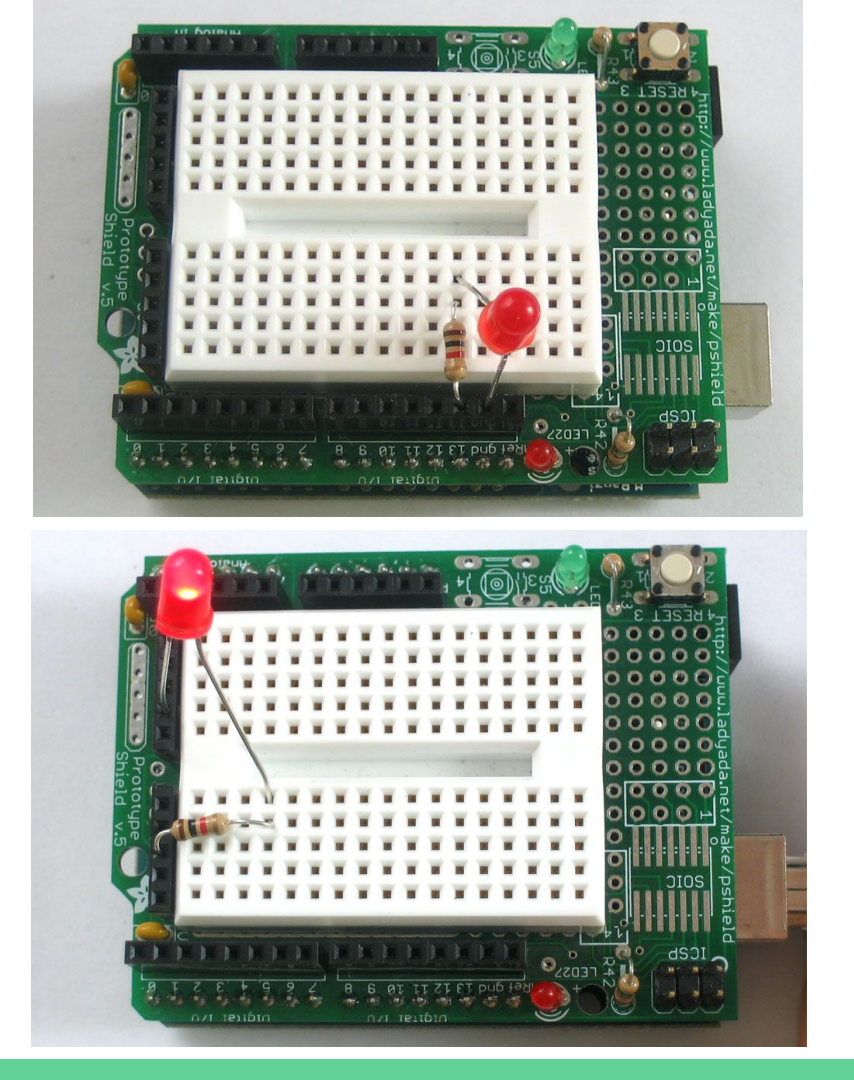

# Activity 2A - Voltage Divider

Objective: Read a resistive sensor using a voltage divider, displaying raw output to serial monitor.

- 1. Attach prototyping shield to Arduino.
- 2. Build DC circuit shown, using photoresistor (analog sensor) and 2.2KOhm resistor.
- 3. Open "ReadAnalogVoltage" example sketch. Click "Upload" icon.
- 4. Wait a few seconds. Click "Serial Monitor" icon to see output.
- 5. Change incident light intensity and observe change in voltage.

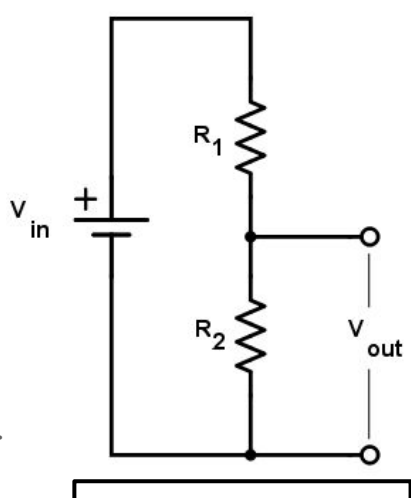

Voltage divider: The simplest way to indirectly measure a change in resistance.

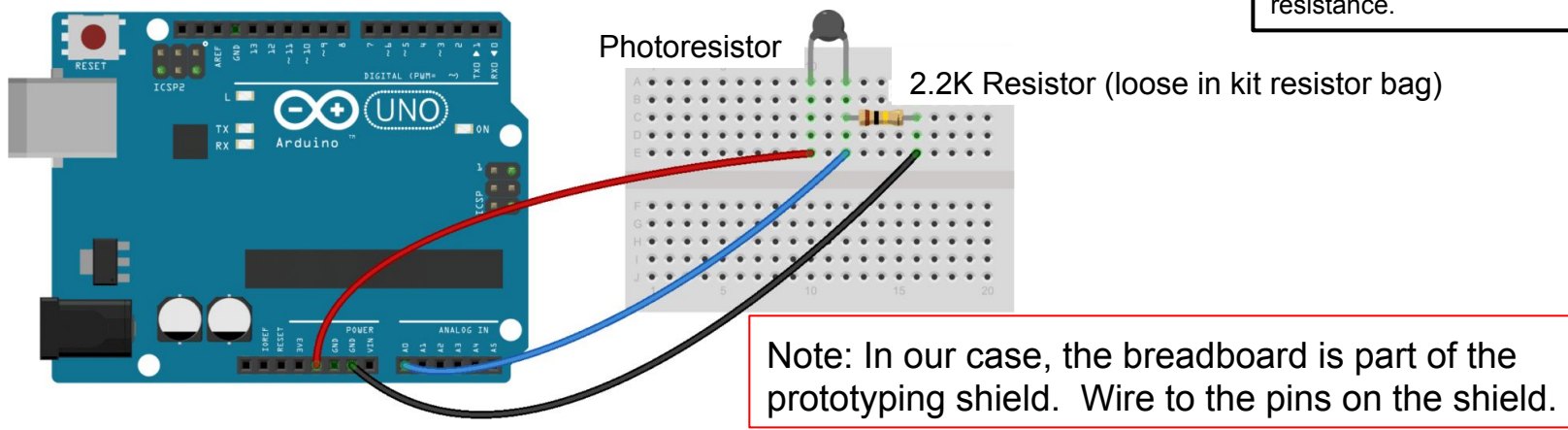

### Activity 2B - Input/Output Motor Control

**Objective: Use input (digital sound sensor) to control output (servo motor).** 

- 1. Find servo motor in kit.
- Wire servo to prototyping shield: Brown → Gnd, Red → 5V, Orange → Pin 9 (Digital I/O)
- 3. Open "Sweep" example sketch.
- 4. Upload/run "Sweep" to confirm servo operation.
- 5. Find sound sensor module (digital sensor) in kit.
- 6. Wire sensor to prototyping shield:
  GND → Gnd, VCC → 5V, OUT → Pin 7 (Digital I/O)
- 7. Upload/run "servocontrolME" (Arduino sketch).
- 8. Make some noise! (testing)
- 9. Tweak the code and see what happens.

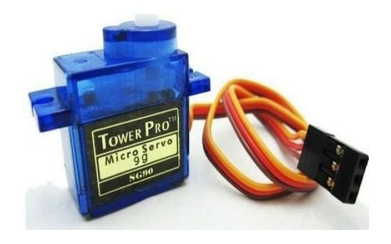

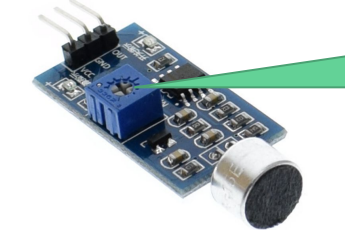

Turn this knob to change sound threshhold level.

### Resources for Going Deeper

- Adafruit Tutorials (https://learn.adafruit.com/category/learn-arduino)
- Jeremy Blum YouTube Tutorials (<u>https://youtu.be/fCxzA9\_kg6s</u>)
- Circuits on Tinkercad (<u>https://www.tinkercad.com/circuits</u>)

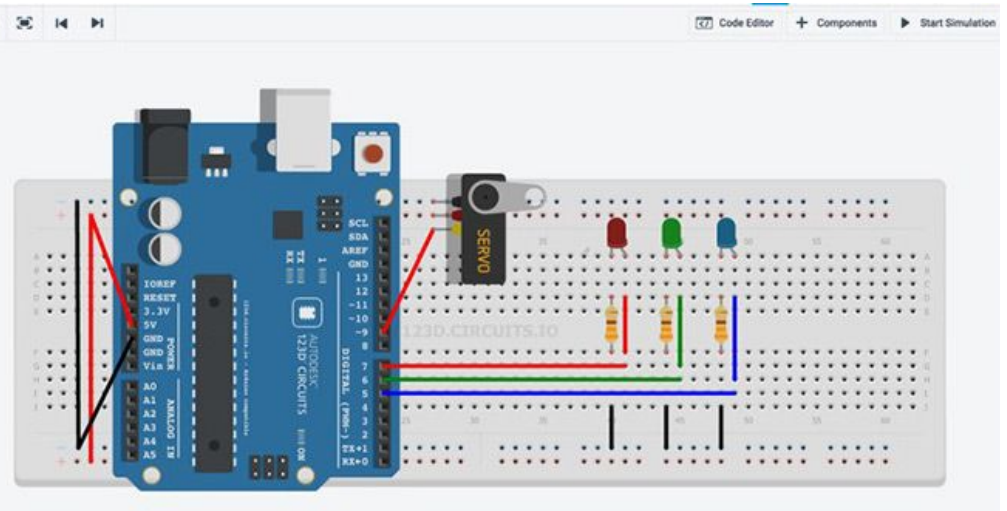

Thank you for attending this workshop! Any questions?